## วิธีการเตรียมไฟล์อัพเดท

# How to prepare Update file

### ① Please unzip file

Update.zip

(2) นำโฟลเดอร์ "Update" ใส่ใน USB เมมโมรี เนื่องจากไฟล์มีขนาดใหญ่กว่า 1 GB. กรุณาใช้ USB เมมโมรีที่มีขนาดมากกว่า 2GB.

#### Please copy "Update" folder to the root of USB memory. This file size is over 1GB. So please prepare a USB memory over 2GB.

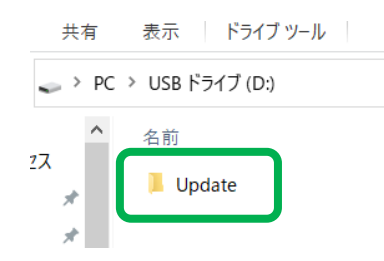

# วิธีการอัพเดท How to Update

(1) นำUSP เมมโมรีใส่ในช่องเสียบ USB เส้นสีดำ Please connect the USB memory included update package to the black USB connector.

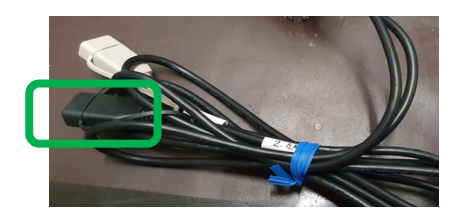

(4) เลือก "Update" จากเมนู Firmware Version
Please press "Update" button on Firmware
Version.

(2) เลือก Septup จากหน้าจอหลัก
Please press "Setup"icon on the menu screen.

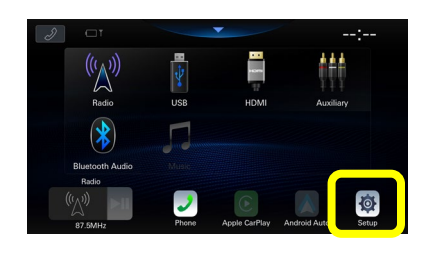

(5) เลือก OK จากนั้นระบบจะทำการตรวจสอบ อาจใช้เวลา2-3 นาที Please press OK button on this popup. Then start checking the package.

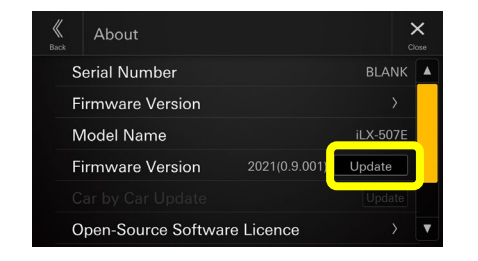

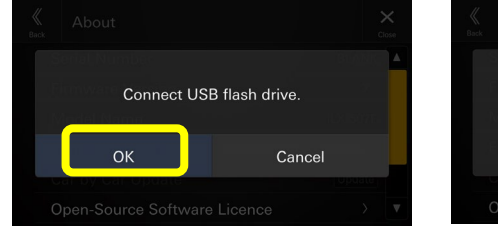

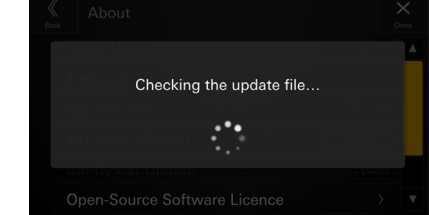

(3) เลือก "System" แล้วเลือก "About"
Please select "System" tab then select "About"

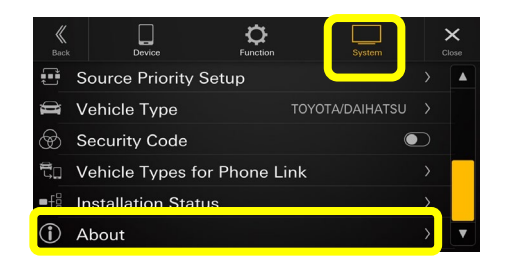

### 6 หลังจากระบบตรวจสอบเสร็จ ให้เลือก Update

After checked the package, this confirmation screen is shown. Please check the below and press "Update" button.

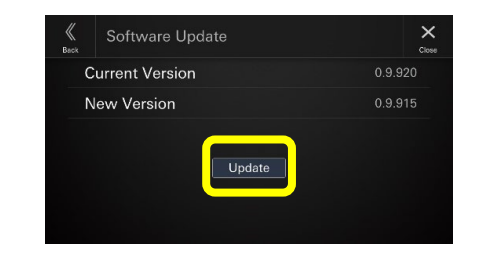

(7) เลือก OK จากนั้นระบบจะเริ่ม อัพเดท
Please press OK button on the popup of confirmation.
Then update is started.

เมื่ออัพเดทเสร็จ ระบบจะแจ้งความเรียบร้อย ให้เลือก OK จากนั้นระบบจะทำการรีสตาร์ท
After completed the update, this popup is shown.
Please press OK button then system is rebooted automatically.

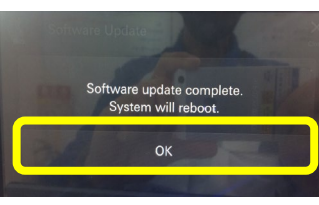